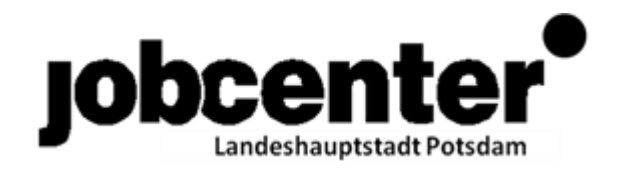

## Arbeitsanweisung zum Erfassen von Förderfällen für kommunale Eingliederungsleistungen in CoSach

## I. Allgemein

Zur Verwirklichung einer ganzheitlichen und umfassenden Betreuung und Unterstützung bei der Eingliederung in Arbeit können kommunale Eingliederungsleistungen gemäß 16a SGB erwerbsfähige § Ш an Leistungsberechtigte erbracht werden.

Alle erwerbsfähigen Leistungsberechtigten, die von den Fallmanager/-innen zu einer kommunalen Eingliederungsleistung beraten werden und/oder im Nachgang zur Beratung eine kommunale Eingliederungsvereinbarung in Anspruch genommen haben, sind in CoSach zu erfassen.

Die Teilnahme bzw. die Nutzung der kommunalen Eingliederungsleistungen nach Beratung ist durch die Fallmanager/-innen nachzuhalten.

Oftmals steht zum Zeitpunkt der Beratung noch nicht fest, welcher (kommunale) Träger die Eingliederungsleistung erbringt. Der Träger ist unter Bemerkung in CoSach nachzutragen (vgl. Ziff. 7 unten)

Abbrüche sind ebenfalls zu kennzeichnen und mit Angaben zu versehen (unter Bemerkungen).

Bei der Erfassung soll großzügig vorgegangen werden, um die Arbeit der Fallmanager/-innen auch tatsächlich abzubilden.

- II. Schritte zum Erfassung in CoSach
- 1.) Kunden in Verbis aufrufen, über "Maßnahme und Leistungen" CoSach aufrufen
- 2.) Es öffnet sich automatisch die Maske "Förderfall erfassen" => kommunale Eingliederungsleistungen (§ 16a SGBII) auswählen und mit "Weiter" bestätigen

| COSACH                                |                                                                                                    |               |                     |       |                       |
|---------------------------------------|----------------------------------------------------------------------------------------------------|---------------|---------------------|-------|-----------------------|
| COSACH Bearbeiten Ansicht             | Wechseln zu ?                                                                                                    |               |                     |       |                       |
| Desktop Desktopliste Inhalt Di        | <b>№?</b><br>reekthile                                                                                                    |               |                     |       |                       |
| COSACH Masken                         |                                                                                                    |               |                     |       |                       |
| Wiedervorlagen     Konsistenznrijfung | R Fördarfall arfarean                                                                                                    |               |                     |       |                       |
| ⊞-eM@w<br>⊞-Maβnahmefinder            |                                                                                                    |               |                     |       |                       |
|                                       | Welche Maßnahme/Leistung/Förderung bzw. welches Produkt möchten Sie für den Kunden                                         | buchen?       |                     |       |                       |
| § 421i/GANZIL     Bildunasautschein   |                                                                                                    |               | Suchen              |       |                       |
| ⊞-FbW                                 | Maßnahme/Leistung/Förderung bzw. Produkt                                                                                   | Verfahrenszwe | ig                  |       |                       |
| ⊞- TM Einzelfall                      | EV und BBB in einer WfbM (WfbM) (irMoV-04)                                                                                 | AMP           | ^                   |       |                       |
| E ABM                                 | Fernunterrichtsmaßnahme rehaspezifisch (FU) (irMoV-02/irMV-02)                                                             | AMP           |                     |       |                       |
| E-AGH SGB II                          | Förderung von Arbeitsverhältnissen (FAV) (§ 16e SGB II)                                                                    | AMP           |                     |       |                       |
| E-SWL SGB II                          | Förderung von Arbeitsverhältnissen § 16e SGB II                                                                            | AMP           |                     |       |                       |
| E - BvB                               | Freie Förderung (FF-SGB II) (§ 16f SGB II) - Antrags- und Bewilligungsverfahren                                            | AMP           |                     |       |                       |
| E-BNF                                 | Freie Förderung (FF-SGB II) (§ 16f SGB II) - Projektförderung nach §§ 23, 44 BHO                                           | AMP           |                     |       |                       |
| ⊞-VGS                                 | Freie Förderung (FF-SGB II) (§ 16f SGB II) - Vergabeverfahren                                                              | AMP           |                     |       |                       |
| ⊞-AMP                                 | Gute Arbeit für Alleinerziehende (GAfA) (ESF-Projektförderung)                                                             | AMP           |                     |       |                       |
|                                       | Hilfsmittel (HM) (Reha § 33 Abs. 8 Satz 1 Nr. 4 SGB IX)                                                                    | AMP           |                     | =     |                       |
|                                       | Integrationsfachdienst-Reha (IFD) (irMoV-03)                                                                               | AMP           |                     |       |                       |
|                                       | Integration von Rehabilitanden in den Arbeitsmarkt (InRAM)                                                                 | Reha-AuW      |                     |       |                       |
|                                       | KtZ-Förderung (Erwerb der Fahrerlaubnis, Anschaffung Ktz, Beförderungsdienst etc.) (Reha § 33 Abs. 8 S. 1 Nr. 1 SGB        | AMP           | =                   |       |                       |
|                                       | Kommunale Eingliederungsleistungen (§ 16a SGB II)                                                                          | WL SGB II     |                     |       |                       |
| _                                     | Maßnahmen zur Aktivierung und beruflichen Eingliederung bei einem Arbeitgeber (§ 45 Abs. 1 S. 1 Nr. 2 SGB III) (ohne AVGS) | AMP           |                     |       |                       |
|                                       | Maßnahmen zur Aktivierung und beruflichen Eingliederung bei einem Träger (§ 45 Abs. 1 S. 1 SGB III) (ohne AVGS)            | AMP           |                     |       |                       |
|                                       | Potenzialanalyse Bildungsketten                                                                                            | AMP           |                     |       |                       |
|                                       | Probebeschäftigung (§ 46 Abs. 1 SGB III)                                                                                   | AMP           |                     |       |                       |
|                                       |                                                                                                    |               |                     |       |                       |
|                                       |                                                                                                    | Weiter >>     | > <u>A</u> bbrechen |       |                       |
|                                       |                                                                                                    |               |                     | -     |                       |
|                                       |                                                                                                    |               |                     |       |                       |
|                                       |                                                                                                    |               |                     |       |                       |
|                                       |                                                                                                    |               |                     |       |                       |
|                                       |                                                                                                    |               |                     |       |                       |
|                                       |                                                                                                    |               |                     |       |                       |
|                                       |                                                                                                    |               |                     |       |                       |
| Module                                | (m. m. m. m. m. m. m. m. m. m. m. m. m. m                                                                                  |               |                     |       |                       |
|                                       | 08:32:06                                                                                                    |               |                     |       | 1.                    |
|                                       |                                                                                                    |               |                     | - 🛍 🌢 | ) 08:32<br>12.09.2014 |

- 3.) Es öffnet sich die Maske "Suche nach Leistungsbereich" => unter Leistungsbereich Nr. die zuzuordnenden Maßnahme eingeben und "Suche starten"
  - 039/1/14 Betreuung minderjähriger/behinderter Kinder
  - 039/2/14 Suchtberatung
  - 039/3/14 häusliche Pflege von Angehörigen
  - 039/4/14 Schuldnerberatung
  - 039/5/14 Psychosoziale Betreuung

| Leturgereichorde Barbein Andel Wechen 1  Lade star Such Sicker Nuch Sicker Aussicher Haussen Haussen H | COSACH Leistungsbereichsu                | che - WL SGB II                       |   |
|----------------------------------------------------------------------------------------------------|------------------------------------------|---------------------------------------|---|
| Such and the Such Parket     VisSBI     VisSBI     Such and the Such Parket     VisSBI     Such and the Such Parket     Such and the Such Parket     Such and the Such                                                                                                    | eistungsbereichsuche Bearbei             | ten Ansicht Wechseln zu ?             |   |
| Unit beside Submitted         Unit beside statustication           UNIT Self         Unit beside statustication           UNIT Self         Unit                                                                                                    | Cushe staten - Cushe Fisehen             | E Contra Desking Labor Ref. Direktika |   |
| Without Standard                                                                                                    | Suche statten Suche loschen              |                                       |   |
| Dut. Hr::         0394           Windowsky         Leebingsborech.Hr::         039           Modulericht         Leebingsborech.Hr::         039           Strictericht         Beschrebung de Leebingsborech.Hr::         039           Strictericht         Beschrebung de Leebingsborech.Hr::         039           Strictericht         Beschrebung de Leebingsborech.Hr::         039           Strictericht         Beschrebung de Leebingsborech.Hr::         039           Strictericht         Beschrebung de Leebingsborech.Hr::         039           Strictericht         Beschrebung de Leebingsborech.Hr::         039           Strictericht         Beschrebung de Leebingsborech.Hr::         049           Strictericht         Beschrebung de Leebingsborech.Hr::         049           Strictericht         Beschrebung de Leebingsborech.Hr::         040           Strictericht         Adfräger-Name:         040           Strictericht         Adfräger-Name:         040           Strictericht         Tägerschaft.DieL.Nr::         040           Strictericht         DieL.Nr::         040           Strictericht         Beschelbung         040           Strictericht         DieL.Nr::         040           Strictericht         040                                                                                                    | WE SGB II                                | Suche nach Leistungsbereich           |   |
| Working         Leaburgsbereich.W:         09         14           Midlow Mondraft         Bezehnung:         14           9 37         Bezehnung:         14           9 37         Bezehnung:         14           9 37         Bezehnung:         14           9 37         Bezehnung:         14           9 37         Bezehnung:         14           9 37         Bezehnung:         14           9 37         Bezehnung:         14           9 37         Bezehnung:         14           9 38         Bezehnung:         14           9 38         Bezehnung:         14           9 38         Bezehnung:         14           9 38         Bezehnung:         14           9 38         Bezehnung:         14           9 38         Aufragekenzehn:         14           9 39         Strintserkunzehn:         14           9 39         Aufrage-Kurztezehnung:         14           9 39         Nig 40         Aufrage-Kurztezesehnung:           19 39         Nig 40         14           19 30         Aufrage-Kurztezesehnung:         14           19 30         14         14 <th>CUSACH Masken</th> <th>DstNr.: 03904</th> <th></th>                                                                                                    | CUSACH Masken                            | DstNr.: 03904                         |   |
| Mode         Lestingsterich:           Browner         Bechrebung des Lestingsterichs:           S 37         Bechrebung des Lestingsterichs:           B 327/MAZIL         Bechrebung des Lestingsterichs:           B 327/MAZIL         Bechrebung des Lestingsterichs:           B 327/MAZIL         Bechrebung des Lestingsterichs:           B 327         Bechrebung des Lestingsterichs:           B 428         Bechrebung des Lestingsterichs:           B 428         Bechrebung des Lestingsterichs:           B 428         Bechrebung des Lestingsterichs:           B 428         Bechrebung des Lestingsterichs:           B 428         Bechrebung des Lestingsterichs:           B 429         ADfräger-Mit:           B 420         ADfräger-Mit:           B 420         ADfräger-Mit:           B 420         ADfräger-Mit:           T rägerschaft Det -Nr:                                                                                                    | - Wiedervorlagen<br>- Konsistenzorijfung | Leistungsbereich-Nr.: 039             |   |
| Breachtmarker         Breachtmarker         Soft         Backschung:         Backschung:         Breidensteller         Bildungsdereiche:         Bildungsdereiche:         Best         Best         Best         Adfräge-Karseschene:         Bildungsdereiche:         Bildungsdereiche:         Bildung                                                                                                    | j- eM@w                                  | Leistungsbereich:                     |   |
| Bit Argonization         Bit Argonization                                                                                                    | - Förderübersicht                        | Bezeichnung:                          |   |
| Mode         062245           Mode         062245                                                                                                    | F § 37<br>F § 421i/GANZIL                | Beschreibung des Leistungsbereichs:   |   |
| Mode       08:248         Mode       08:248                                                                                                    | F Bildungsgutschein<br>FBW               | gütig von:                            |   |
| BAM                                                                                                    | ⊱IM<br>}-TM Einzelfall                   | bis:                                  |   |
| BAB 108 01       ERP-Auftragekemzecken:         B-VL 568 01       A0frage-Mitt:         B-VS 568 01       A0frage-Mitt:         B-Rds-Auftragekemzecken:       A0frage-Mittegekemzecken:         B-Rds-Auftrage-Mittegekemzecken:       A0frage-Mittegekemzecken:         B-Rds-Auftrage-Mittegekemzecken:       A0frage-Mittegekemzecken:         B-Rds-Auftrage-Mittegekemzecken:       Trägerschaft:         Trägerschaft:       Trägerschaft:         Trägerschaft:       Trägerschaft:         Trägerschaft:                                                                                                    | HABM<br>3- BEH                           | FINAS-Auffragskennzeichen:            |   |
| W. MS 050 II         B-B/B         A.Offräger.Mr.:           B-B/B         A.Offräger.Mr.:         Image: Comparison of the second of the second of the sec                                                                                      | ⊢AGH SGB II<br>∃- SWL SGB II             | ERP-Auftraskennzeichen:               |   |
| BVF       AGTräger-Name:         Ø VGS       AGTräger-Name:         Ø VGS       AGTräger-Name:         Trägerachaft:                                                                                                    | ⊢WL SGB II<br>∃- BvB                     |                                       |   |
| 0: VGS         B: AMP         A0/Träger.kurzbezeichnung:         Trägerschaft:         Trägerschaft:         Image: State in the state in the s                                                                                                    | ⊢BNF<br>]-Reha-AuW                       | AG/Träger-Name:                       |   |
| Module         08:32:48                                                                                                    | ⊢VGS<br>∃-AMP                            | AG/Träger-Kurzbezeichnung:            |   |
| Module                                                                                                    |                                          | Trägerschaft:                         |   |
| Module 08:32:48                                                                                                    |                                          | Trägerschaft-DstNr.:                  |   |
| Module 08:32:48                                                                                                    |                                          | , <u> </u>                            |   |
| Module 08:32:48                                                                                                    |                                          |                                       |   |
| Module 08:32:48                                                                                                    |                                          |                                       |   |
| Module 08:32:48                                                                                                    |                                          |                                       |   |
| Module 08:32:48                                                                                                    |                                          |                                       |   |
| Module 08:32:48                                                                                                    |                                          |                                       |   |
| Module 08:32:48                                                                                                    |                                          |                                       |   |
| Module 08:32:48                                                                                                    |                                          |                                       |   |
| Module 08:32:48                                                                                                    |                                          |                                       |   |
| Module 08:32:48                                                                                                    |                                          |                                       |   |
| Module 08:32:48                                                                                                    |                                          |                                       |   |
| Module 08:32:48                                                                                                    |                                          |                                       |   |
| Module 08:32:48                                                                                                    |                                          |                                       |   |
| Module 08:32:48                                                                                                    |                                          |                                       |   |
| Module 08:32:48                                                                                                    |                                          |                                       |   |
|                                                                                                    | Module                                   |                                       |   |
|                                                                                                    | Module                                   | 08:32:48                              |   |
|                                                                                                    |                                          |                                       | ~ |

 Es öffnet sich die Maske "Leistungsbereich" => "Hilfebedürftiger Neu" anklicken"

| Leistungsbereich       Masken         Leistungsbereich       Masken                                                                                                    |
|----------------------------------------------------------------------------------------------------|
| Image: Construction outpotent outpotent outpo                                 |
| Neu         Speichern         Löschen         Drucken         Vorheriger         Nächster         AG/Träger         Hilfebedürtliger         Hilfebedürtliger         Desktop         Desktop <thdesktop< th="">         Desktop         <thdes< td=""></thdes<></thdesktop<>                                                                                                    |
| WL SGB II Leistungsbereich: 3: Schuldnerberatung C0SACH Masken Bezeichnung: Schuldnerberatung AG/Träger-Nr.: 039/ 24796 AG/Träger-Nr.: 039/ 24796                                                                                                    |
| COSACH Masken Leistungsbereich: 3: Schuldnerberatung AG/Träger-Nr.: 039/24796                                                                                                    |
| Bezeichnung Schuldnerberatung All All All All All All All All All Al                                                                                                    |
| Wiedervorlagen                                                                                                    |
| B-Konsisterzprüfung Kurzform Tränerschaft Leistungsbereich Vermerke Wiedenvorlagen                                                                                                    |
| de encemente                                                                                                    |
| Gerdenbersicht     Det Ner-     DRAM     Det Ner-     DRAM     DRAM          |
| de 5 a 21 De cardenar de cardenar de cardenar<br>de cardenar de cardenar de cardenar de cardenar de cardenar de cardenar de cardenar de cardenar de cardenar de cardenar de cardenar de cardenar de cardenar de cardenar de cardenar de cardenar de cardenar de cardenar de cardenar de car |
| Bit Bidungsgutschein     Nr.:     O39     4     14     nächste Wiedervorlage:                                                                                                    |
| B <sup>+</sup> ToW     B <sup>+</sup> TM     Leistungsbereich: 3: Schuldnerberatung                                                                                                    |
| 0-TM Enzelal Registerer: Celuldoctarture                                                                                                    |
| H- ABM DEZekumang. Journal Dezekumang.                                                                                                    |
| gb-ABF SGB II         guiltg         von:         [21.06.2014]         bits:         [31.12.2014]           op Suid SGB II                                                                                                    |
| ger-versee geforderte geforderte 1                                                                                                    |
|                                                                                                    |
| BrehaduW AGTransmin. 139/24796                                                                                                    |
| B-VISS Backboundhung Betedam                                                                                                    |
| H: AMP potaron potaron pot                                                                                                    |
| Geschäftstelle für Arbeits-                                                                                                    |
| marktpolitik                                                                                                    |
| Straße, Nr.: Friedrich-Ebert-Str. 79-81                                                                                                    |
| Piz, Ort. 14469 Potsdam                                                                                                    |
|                                                                                                    |
|                                                                                                    |
|                                                                                                    |
|                                                                                                    |
|                                                                                                    |
|                                                                                                    |
|                                                                                                    |
|                                                                                                    |
|                                                                                                    |
|                                                                                                    |
|                                                                                                    |
|                                                                                                    |
|                                                                                                    |
|                                                                                                    |
| Module                                                                                                    |
| muuue                                                                                                    |
|                                                                                                    |
| 10.000 ( 🖓 🖓 🗠 🔍 🕐 🚱 🕙                                                                                                    |

5.) Die Frage "Soll der Teilnehmer folgender Maßnahme zugeordnet werden?" mit "Ja" bestätigen.

| COSACH Leistungsbereich -                                     | - WL SGB II                                                                                                    |            |
|---------------------------------------------------------------|----------------------------------------------------------------------------------------------------|------------|
| Leistungsbereich Bearbeiten                                   | Ansicht Wechseln zu ?                                                                                                    |            |
| Neu Speichern Löschen Druc                                    | and the second second |            |
| WL SGB II                                                     | Laistungsharaich: 3: Schuldnacharatung AG/Trängr.Nr · 039/ 24796                                                                                                    |            |
| COSACH Masken                                                 | Bezeichnung: Schuldnerberatung AG/räger: Stadtverwaltung Potsdam                                                                                                    |            |
| <ul> <li>Wiedervorlagen</li> <li>Konsistenzprüfung</li> </ul> |                                                                                                    |            |
| te-eM@w<br>Maßnahmafinder                                     | Kurzform Trägerschaft Leistungsbereich Vermerke Wiedervorlagen                                                                                                    |            |
| <ul> <li>Förderübersicht</li> </ul>                           | Kurzform                                                                                                    |            |
| ⊕-§ 37     ⊕-§ 421i/GANZIL                                    | Ust-Wr.: [U3904] letzte Anderung: [25,08,2014 11:10                                                                                                    |            |
| Bildungsgutschein     Ehw/                                    | Nr:: 039  4  14 nächste Wiedervortage:                                                                                                    |            |
| ⊞-TM                                                          | Leistungsbereich: 3: Schuldnerberatung                                                                                                    |            |
| E ABM                                                         | Bezeichnung: Schuldnerbe Maßnahmeauswahl                                                                                                    |            |
| BEH     AGH SGB II                                            | 9 <sup>ultig</sup> von: 21.08.2014 Soll der Teilnehmer folgender Maßnahme zugeordnet                                                                                                    |            |
| E-SWL SGB II                                                  | geförderte 1 werden ?                                                                                                    |            |
| ⊞-BvB                                                         | Hifebedürftige: 039/4/14 3: Schuldnerberatung                                                                                                    |            |
| ⊞-BNF<br>⊞-Reha-AuW                                           | Adriageer/Trager. Trager. Stadtverwaltung Potsdam                                                                                                    |            |
| H AMP                                                         | Name: Stadtverva                                                                                                    |            |
|                                                               | Geschäfts                                                                                                    |            |
|                                                               | marktpoliti                                                                                                    |            |
|                                                               | Straße, Nr.: Friedrich-E Ja Nein - Neue Maßnahmesuche                                                                                                    |            |
|                                                               | Piz, Ort: 14469                                                                                                    |            |
|                                                               |                                                                                                    |            |
|                                                               |                                                                                                    |            |
|                                                               |                                                                                                    |            |
|                                                               |                                                                                                    |            |
|                                                               |                                                                                                    |            |
|                                                               |                                                                                                    |            |
|                                                               |                                                                                                    |            |
|                                                               |                                                                                                    |            |
|                                                               |                                                                                                    |            |
|                                                               |                                                                                                    |            |
|                                                               |                                                                                                    |            |
|                                                               |                                                                                                    |            |
| Module                                                        |                                                                                                    |            |
|                                                               | 08:52:30                                                                                                    | //         |
|                                                               |                                                                                                    | 08:52      |
|                                                               |                                                                                                    | 12.09.2014 |

## 6.) Es öffnet sich die Maske "Teilnehmer erfassen". => mit "Weiter" bestätigen

| COSACH Leistungsbereich -                                                                                                    |                                                                                                    |
|----------------------------------------------------------------------------------------------------|----------------------------------------------------------------------------------------------------|
| Leistungsbereich Bearbeiten                                                                                                    | Ansicht Wechseln zu ?                                                                                                    |
| Neu Speichern Löschen Dru                                                                                                    | General Content of Content of Content |
| WL SGB II                                                                                                    | Leistungsbereich: 3: Schuldnerberatung AG/Träger-Nr.: 039/ 24796                                                                                                    |
| Wiedervorlagen                                                                                                    | Be Creinehmer erfassen                                                                                                    |
| Wiedervorlagen     Konsisterzpüling     eM@w     Maßnahmelinder     Fröderbersicht     \$ 37     \$ 421i/GANZIL     Bildungsutschein     FbW     TM     TM     TM     TM     Erzefall     ABM     BEH     AGH SGB II     SVL SGB II     WL SGB II     PAV     BNF     Reha-AuW     VGS     AMP | Dez       Teinehmer erfassen         R       Hifebedürfüger:         Lisistungsbereich-Mr::       039/ 4/ 14         Bezeichnung:       Schuldnerberatung         Hifebedürfüger:       039/ 4/ 14         Bezeichnung:       Schuldnerberatung         Verklöptung mt VerBS vorhanden:       F         Person       2uständige Diz All:         Det.Her:       10304 Jobcenter Landeshauptstadt I.         Person       Zuständige Diz All:         Det.Her:       10304 Jobcenter Landeshauptstadt I.         Voname:       Det.Her:         Voname:       Det.Her:         Voname:       Det.Her:         Voname:       Det.Her:         Voname:       Det.Her:         Voname:       Det.Her:         Voname:       Tae:         Teit       Tae:         Stadie, IV::       Of.W.         Pisson       Trägerschaft.Det.Her:         Verkicherungen:       Det.Her:         Stadiesgebörgiet:       Petsdam         Verkicherungen:       E         Stadiesgebörgiet:       Nein         Auswäriger Teisehmer:                                                                                                    |
|                                                                                                    |                                                                                                    |
| N. 11                                                                                                    |                                                                                                    |
| Module                                                                                                    | 08:54:25                                                                                                    |
|                                                                                                    |                                                                                                    |
|                                                                                                    | - 10324) - 10324                                                                                                    |

- 7.) Die Maske "Teilnehmer erfassen" vollständig ausfüllen.
  <u>Wichtig:</u> unter "Bemerkung" ist der tatsächliche Träger der Maßnahme zu erfassen (z.B. AWO, Diakonie, Caritas...)
  Die Statusvergabe ist wie folgt vorzunehmen
  V: vorgemerkt => wenn Kunde in Maßnahme eingebucht wird,
  Änderung des Status auf
  b:bewilligt oder z: zurückgezogen, nicht teilnehmend, storniert => nach
  Rücklauf der Teilnahmeinformation
- 8.) mit "OK" bestätigen

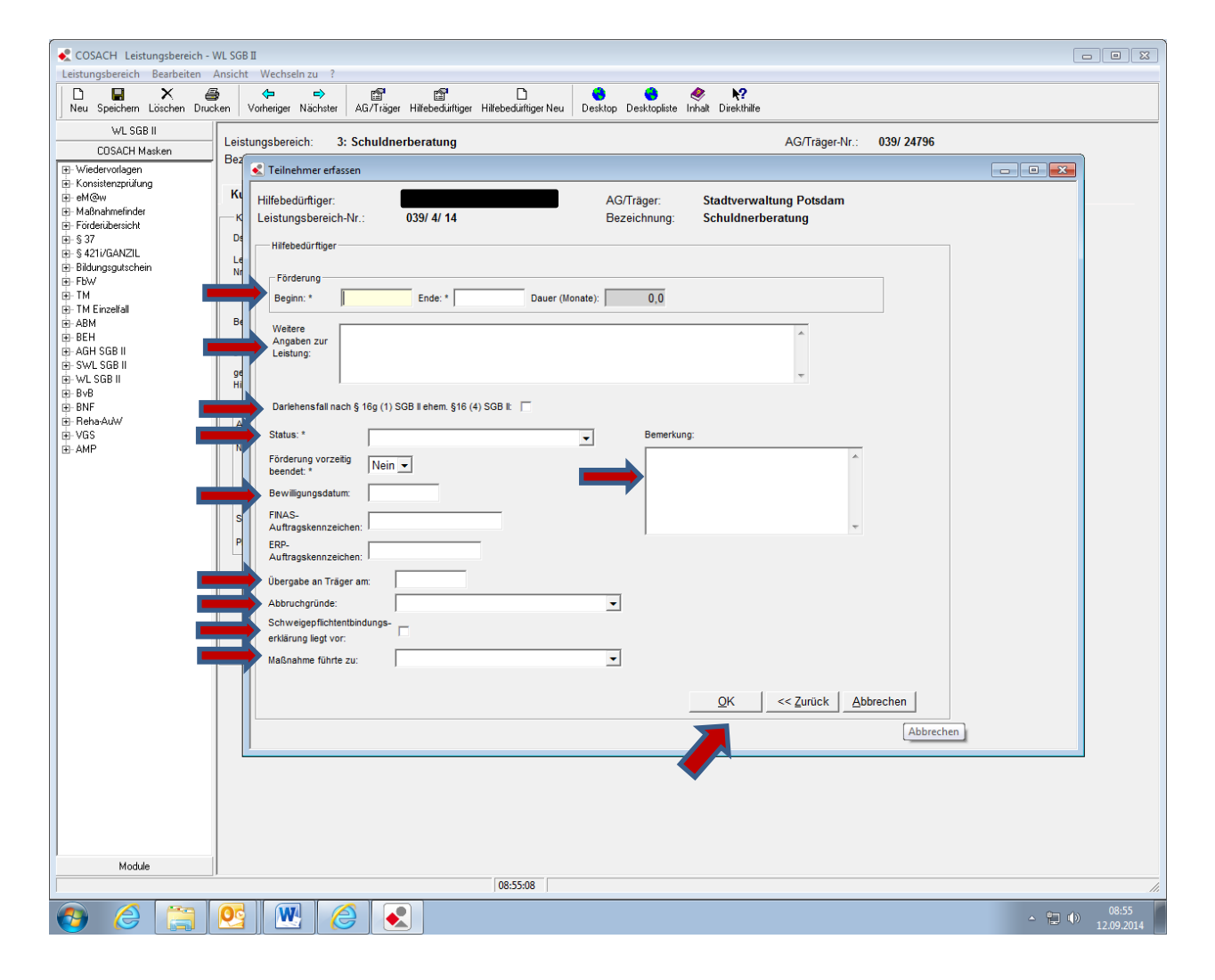

## III. Inkrafttreten

Diese Arbeitsanweisung tritt mit sofortiger Wirkung in Kraft.